# 學習反應與評量問卷別設定 (Teaching Evaluation) - 行政端

實踐大學教務處教學發展一中心製

**Center for Teaching and Learning Development** 

2023.12.12

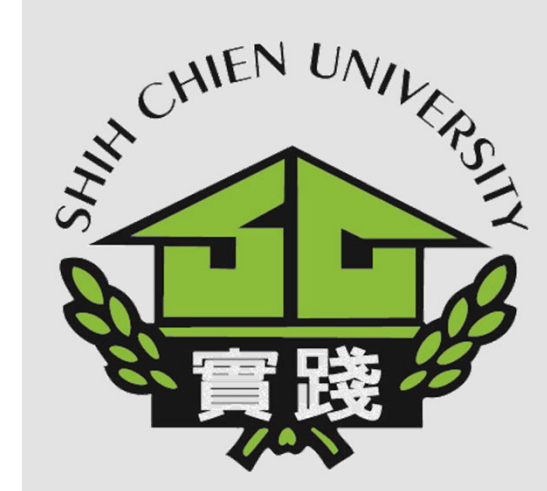

# 學習反應與評量(Teaching Evaluation)問卷別設定- 行政端

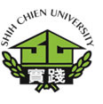

1.登入校務系統。 I.Enter Administration System.

2. 點選「教務資訊模組 (Academic Affairs Module)」。 II. Select「Academic Affairs Module」.

3.點選「教務資訊系統 (新版)」。 III. Select「Academic Affairs System」.

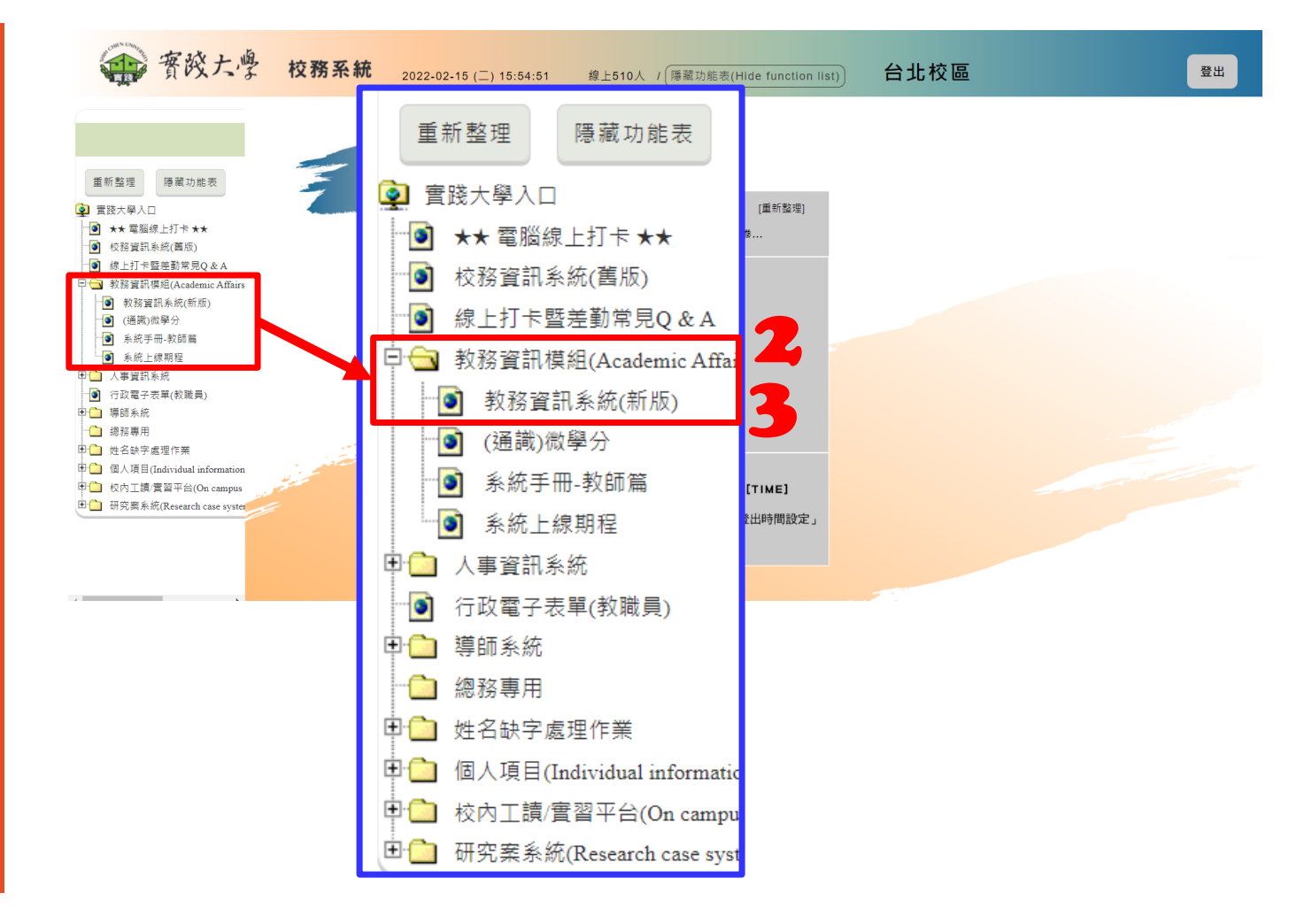

## 學習反應與評量(Teaching Evaluation)問卷別設定-- 行政端

如何修正課程教學評量 卷別?

4.點選「課程資訊」。 5.選擇「開課排課作 業」。

6.點選「開課產製」

7.選擇「CAo3o4 -開課 課程維護(依開課)」。

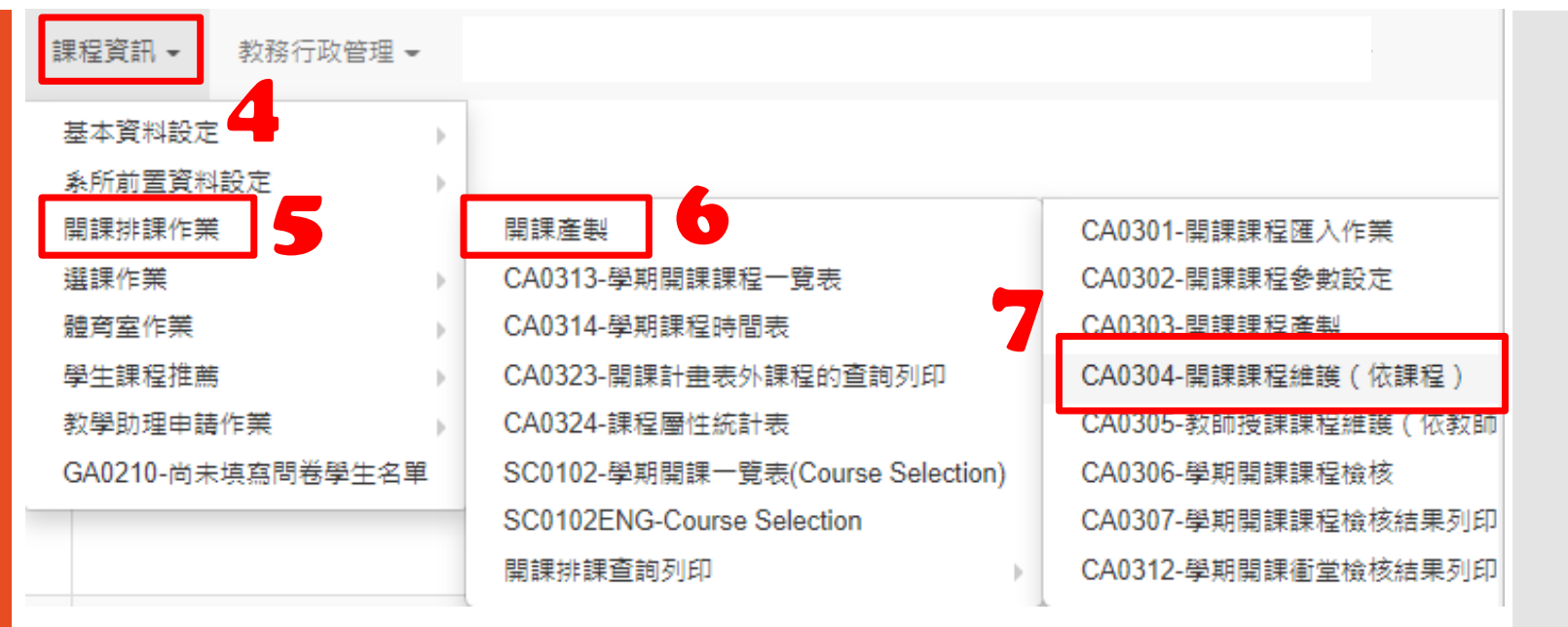

因為選項會向下拉開 要記得要去修改瀏覽器的縮放 才看的到CAo3o4 -開課課程維護(依開課)

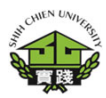

## 學習反應與評量(Teaching Evaluation)問卷別設定- 行政端

➡新增

Q查詢

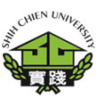

### 如何修正課程教學評量 卷別?

## CAo3o4 -開課課程維護 (依開課)

## 8.點選「教師鐘點設 定」。

| 說明:支援条所的科系在這裡是看不到課程,課程資料需要由開課系所做設定 |           |                         |               |           |         |      |     |      |          |        |        |  |
|------------------------------------|-----------|-------------------------|---------------|-----------|---------|------|-----|------|----------|--------|--------|--|
| 序號                                 | 學年期       | 課程                      | 課程簡碼          | 開課系級      | 全年別     | 教師姓名 | 學分數 | 選別   | 星期-節次-週別 | 教室     | 教師鐘點設定 |  |
| 1                                  | 110-2     | <b>殿</b>                | -A1           | :-Z       | ¥       |      | 2   | 3-院必 | 三-3~4-每週 | 普通教室   | 教師鐘點設定 |  |
| 2                                  | 110-2     | 學                       | -A1           | 一甲        | ¥       |      | 3   | 3-院必 | 四-6~8-每週 | 普通教室   | 教師鐘點設定 |  |
| 3                                  | 110-2     | 13<br>20                | -A1           | 一甲        | ¥       |      | 3   | 3-院必 | 三-2~4-每週 | 普通教室   | 教師鐘點設定 |  |
| 4                                  | 110-2     | 學                       | -A1           | -z        | 半       |      | 3   | 3-院必 | 一-6~8-每週 | 普通教室   | 教師鐘點設定 |  |
| 5                                  | 110-2     | 研究                      | -A1           | 一甲        | 半       |      | 3   | 4-条必 | 一-6~8-每週 | 普通教室   | 教師鐘點設定 |  |
| 6                                  | 110-2     | 研究                      | -A1           | -Z        | ¥       |      | 3   | 4-条必 | 二-2~4-每週 | 普通教室   | 教師鐘點設定 |  |
| 7                                  | 110-2     | 思考                      | -A1           | 一甲        | ¥       |      | 2   | 3-院必 | 四-1~2-每週 | 普通教室   | 教師鐘點設定 |  |
| 8                                  | 110-2     | 思考                      | -A1           | -Z        | 半       |      | 2   | 3-院必 | 四-1~2-每週 | 普通教室   | 教師鐘點設定 |  |
| 9                                  | 110-2     | 設計                      | I-A1          | 一甲        | 半       |      | 2   | 4-条必 | 五-3~4-每週 | ₽** ×室 | 教師鐘點設定 |  |
| 10                                 | 110-2     | 網頁設計                    | I-A1          | 一甲        | ¥       |      | 2   | 4-条必 | 二-3~4-每週 | 電腦教室   | 教師鐘點設定 |  |
| 查詢結                                | 果共1401筆資料 | 斗,每頁顯示 10 ✔ 筆,共141頁,前往第 | 」<br>1 頁· K < | 1 2 3 4 5 | 6 7 8 9 | 10 > | н   |      |          |        |        |  |

CA0304-開課課程維護(依課程)

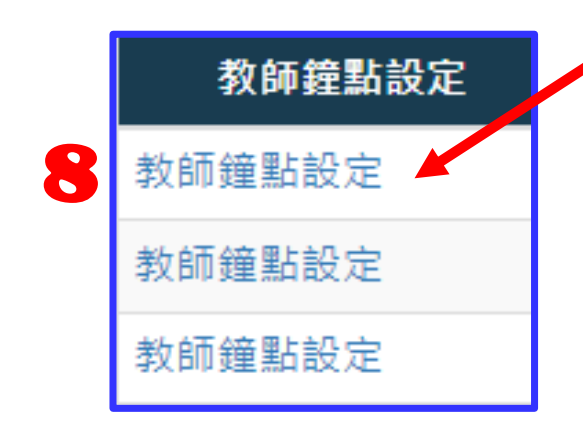

## 學習反應與評量(Teaching Evaluation)問卷別設定- 行政端

如何修正課程教學評量 CA0304GRD01-開課課程維護(依課程)教師鐘點設定 ¥取消 卷别? 第二學期 開課系級名稱 A -甲 學年 110 學期 ~ 課程代號 A 設計 課程簡碼 -A1 群組碼 CA0304GRD01-開課課 上課時數 2 學分數cc 2 選修別 4-系必 程維護(依課程)教師 上限人數 70 全年別 半-半年課 鐘點設定 师鐘點數不必先\*1.25倍. 在鐘點費 拆二時 序 號 修改 刪除 ★教師代號 姓名 評量問卷別 ★開課別 段 ★學分數 開始週次 截止週次 鐘點數 上課 9.下拉選擇「評量問卷 別」。 一般課(只有一位老師的 🗸 🗖 A-一般課程 2 1 18 2 A-一般課程 查詢結果共、等資料,每頁顯示 10 > 筆,共1頁,前往第 1 頁 B-藝術類課程 M C-體育運動類課程 D-實務課程 **★**評量問卷別 E-講座類課程 F-數位類課程 10.「修改」欄要勾選。 Z-其它特殊 修改 10 A-一般課程  $\sim$ 11.按下「✓存檔」。 A-一般課程 B-藝術類課程 C-體育運動類課程 D- 
審務課程 E-講座類課程 提醒:各問卷的填答題項目不一樣。 F-數位類課程 開課時間卷選對,學期中就不會去打擾你。 Z-其它特殊

# 學習反應與評量(Teaching Evaluation)問卷別設定-- 行政端

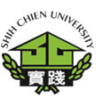

如何修正課程教學評量 卷別?

### CAo3o4GRDo1-開課課 程維護(依課程)教師 鐘點設定

出現「異動成功!」表 示問卷修改完成。

| CA0304GRD01-開課課程                             | 1維護(依課程)教師鐘點      | ap.usc.edu.tw 顯示<br>異動成功!<br>確定 |               |           |                            | ★取消    ★ |       |       |     |  |
|----------------------------------------------|-------------------|---------------------------------|---------------|-----------|----------------------------|----------|-------|-------|-----|--|
| 學年                                           | 110               | 字刑                              | 另 <u>一</u> 字册 |           | 於                          | -        | Ŧ     |       |     |  |
| 課程代號                                         | A 設計              | 課程簡碼                            | A1            |           | 群組碼                        |          |       |       |     |  |
| 上課時數                                         | 2                 | 學分數cc                           | 2             |           | 選修別                        | 4-系必     |       |       |     |  |
| 全年別                                          | 半-半年課             | 上限人數                            | 70            |           |                            |          |       |       |     |  |
| 說明:兼任教師鐘點數不必先*1.25倍. 在鐘點費作業中會自動計算            |                   |                                 |               |           |                            |          |       |       |     |  |
| 序 修改 删除<br>號 ■ ■                             | 牧師代號 姓名           | ★評量問                            | <b>3</b> 卷別   | ★開課۶      | <u>赤</u> 二時<br>  段<br>  上課 | ★學分數     | ★開始週次 | ★截止週次 | 鐘點數 |  |
| 1 🛛 🗆                                        |                   | A-一般課                           | 程 🗸 一般課(      | 只有一位,師的 🗸 |                            | 2        | 1     | 18    | 2   |  |
| 查詢結果共1篳資料,每頁顯示 10 → 筆,共1頁,前往第 1 頁。 K < 1 > N |                   |                                 |               |           |                            |          |       |       |     |  |
| ap.usc<br>異動成I                               | a.edu.tw 顯示<br>为! | Ţ,                              |               |           |                            |          | Į     | 権定    |     |  |